## **Configuración APN Windows Phone**

Ir a la pantalla inicial y desplazarse hacia la derecha.

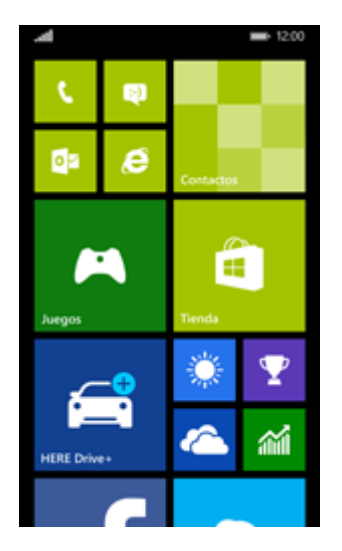

•

• Elegir Configuración.

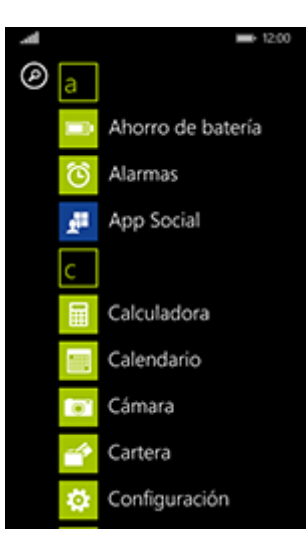

• Desplazarse hacia abajo y elegir red móvil y SIM.

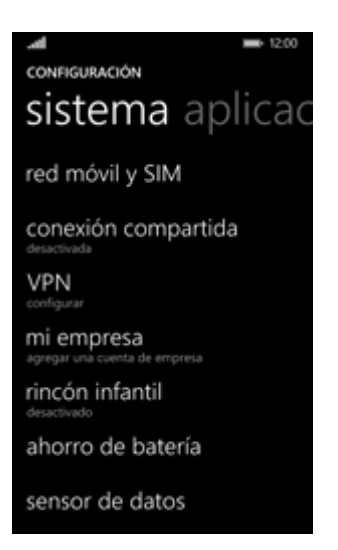

• Permitir **Conexión de datos** si esta opción no está habilitada. Si **Conexión de datos** está activado, ir al paso siguiente.

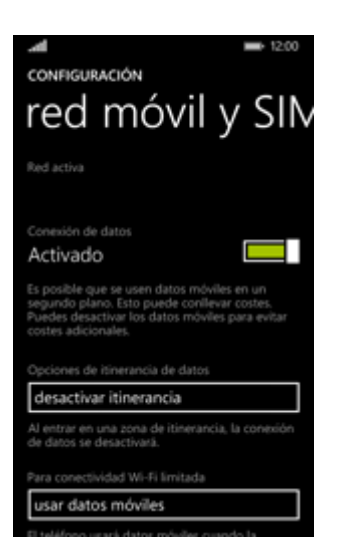

• Desplazarse hacia abajo y elegir configuración de SIM.

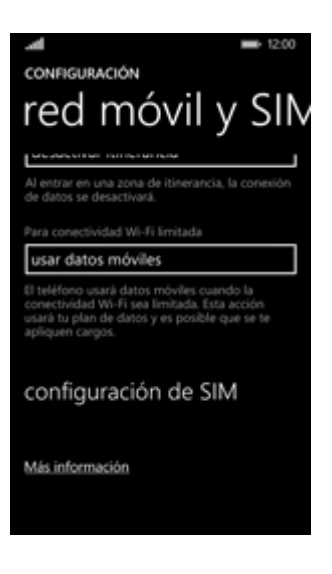

• Elegir agregar APN para Internet.

| RED MÓVIL Y SIM                                |
|------------------------------------------------|
| Nombre de la SIM                               |
|                                                |
| Velocidad de conexión máxima                   |
|                                                |
| Selección de red                               |
| automática                                     |
| Perfil de conexión a la red de telefonía móvil |
|                                                |
|                                                |
| agregar APN para Internet                      |

• En APN, ingresar orangeworld. En Nombre de usuario, ingresar <u>orange</u>. En Contraseña, ingresar orange

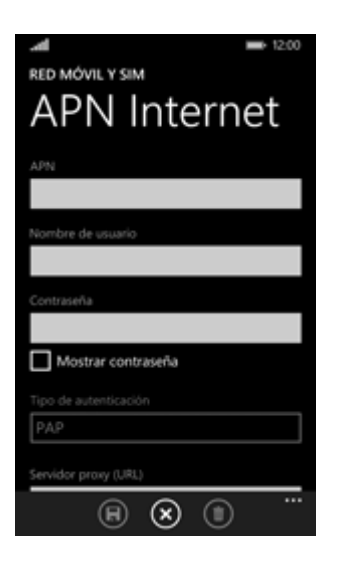

• Desplazarse hacia abajo. En Tipo de autenticación, elegir PAP.

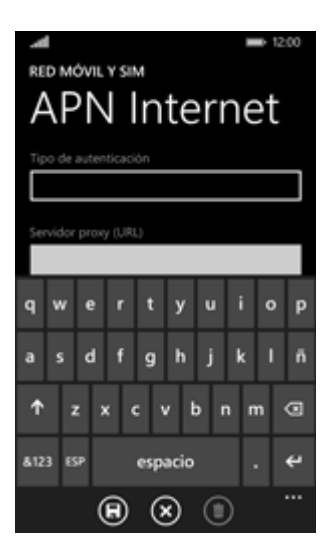

• En Servidor proxy (URL), No introducir nada. En Puerto del proxy, No introducir nada. En Tipo de IP, elegir IPv4v6.

| RED MÓVIL Y SIM            |
|----------------------------|
| Tipo de autenticación      |
| Servidor proxy (URL)       |
| Puerto del proxy           |
| Tipo de IP                 |
|                            |
| <b>A A A A A A A A A A</b> |

• Elegir el símbolo de guardar.

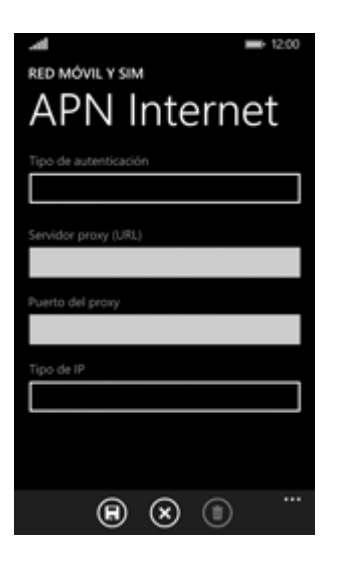

• Volver a la pantalla inicial.

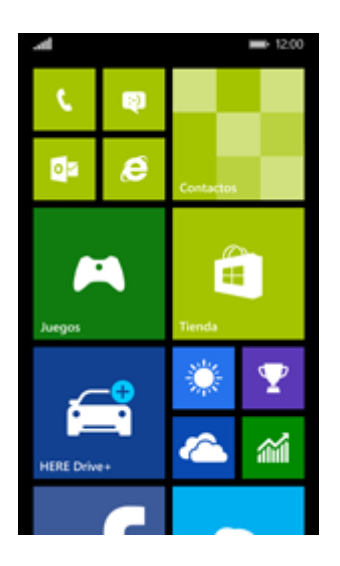

• Apagar el terminal y reiniciarlo para activar la configuración.